PUNJAB PUBLIC SERVICE COMMISSION

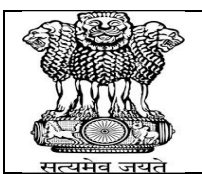

BARADARI GARDENS, PATIALA-147001

WEBSITE : http://ppsc.gov.in Fax: 0175-5014831

### **GUIDELINES FOR APPLYING ONLINE**

These instructions are intended to guide the Candidates in filling up their Online Application Forms correctly so that they do not make mistakes, which may result in rejection of their candidature. The Candidates must read these instructions and the "General Information for the Candidates" thoroughly before filling up Online Application Form.

It is recommended that the Candidates may take print out of these Instructions as well as "General Information for the Candidates" before filling the Online Application Form and retain the same for their reference. Request for change/correction in any particulars in the Online Application Form shall not be entertained under any circumstances. <u>The Commission will not be responsible for any consequences arising out of incorrect filling up of Online Application Form.</u>

Each Candidate shall fill only one Online Application Form.

Any person trying to upload pseudo application or illegal photographs or any other such material would be proceeded against as per law. IP address of the computer system accessing the Online Application Form shall be noted for security purposes.

Note:- Candidates are advised in their own interest to apply using Online Application Form much before the closing date and not to wait till the last date to avoid congestion on Web server on account of heavy load on internet/website.

The Candidate must have the following before attempting to fill the Online Application Form:

- 1) A valid email account which has not been used for filling Online Application Form by any other Candidate applying for this Examination. All future correspondence with the Candidate shall be made through the registered email ID. If any candidate does not give correct email ID then the failure of communication will be responsibility of the candidate.
- 2) A mobile phone number, which shall be used to contact the Candidate. It is not necessary that the Candidate must have mobile connection in his/her name. The Candidate may register any mobile number for communication. Information given on that mobile number shall be deemed to have been delivered to Candidate.
- **3)** Scanned copy of a recent passport size photograph (jpg/jpeg format), as per specifications given below:
  - a) Photograph must be a recent passport size colour photograph with light background.
  - b) While taking photograph please look straight at the camera with a relaxed face.
  - c) If you wear glasses make sure that there are no reflections and your eyes can be clearly seen.
  - d) Caps, hats and dark glasses are not acceptable. Religious headwear is allowed but it must not cover your face in a manner that it obscures the features.
  - e) Size of file (jpg/jpeg format) should not be lesser than 10 KB and more than 40 KB.

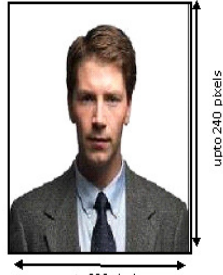

upto 206 pixels

# **4)** Scanned copy of the signature of the Candidate (jpg/jpeg format), as per specification given later in these instructions.

- a) The Candidate has to sign on white paper with Black/Blue Ink pen.
- b) The Candidate must sign clearly so that the scanned image is clear because the same shall be used for verification at the time of the examination. Candidates are warned against making someone else sign on their behalf as it would be viewed as an attempt to impersonate, which may lead to rejection of the Candidate's candidature and may result in legal action against such a Candidate.
- c) The scanned image of the Candidate's signature will be used for comparison at all stages of examination and interview. If at any stage the scanned signature of the Candidate does not match with the signature on any other document, where he/she is

required to sign, then the candidature of the Candidate may be rejected without any further enquiry or opportunity being given to the Candidate.

d) Size of file (jpg/jpeg format) should not be lesser than 10 KB and more than 40 KB.

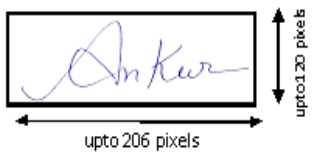

- 5) A computer system with a printer attached to it. The computer system must have either Internet Explorer or Mozilla Firefox or Google Chrome browser and Adobe Acrobat Reader for filling and downloading the Submitted Application Form in .pdf format.
- 6) For any "<u>TECHNICAL QUERY REGARDING THE ONLINE APPLICATION FORM</u>", the Candidate may please contact at Help Line E-mail id :enquiry@ppsc.gov.in Help Line Phone :0175-5014811, 5014822

Email Subject: "Technical Query Regarding the Advt. No. < Write Advt. No. >"

CANDIDATE CAN EDIT HIS/HER INFORMATION GIVEN IN THE APPLICATION FORM

ONLY IF

HAS NOT DOWNLOADED THE SYSTEM GENERATED BANK CHALLAN

#### STEP WISE FLOW OF PROCEDURE FOR ONLINE APPLICATION FORM.

| STEP 1 | Fill Online Application Form                                                                                                    |
|--------|----------------------------------------------------------------------------------------------------|
| STEP 2 | Deposit the Application Fee By using the print out of system generated Bank Challan Form<br>The Candidate should go to any branch of State Bank of India and deposit his/her Application fees as<br>mentioned on the Challan Form <u>only after a gap of one working day from the date of submitting</u> the Online<br>Application Form and Challan generation. |
| STEP 3 | Print the submitted Application Form<br>Candidate can login and access his/her submitted Application form <u>only after a gap of one working day</u><br><u>From the date of depositing the application fee</u> in any Branch of SBI. (One day shall be utilized by Bank for<br>fee reconciliation and updating of record.)                                      |

Please refer to the detailed advertisement for information regarding the last dates of the above mentioned steps.

## **SCREEN SHOTS OF ONLINE APPLICATION FORM**

|                      | 1. PERSONAL DETAILS |
|----------------------|---------------------|
|                      |                     |
| Amhrine Pact Details |                     |
| Post Amilied For*    | Select              |
| u.                   |                     |
| Personal Details     |                     |
| Candidate Name*      |                     |
| Father's Name*       |                     |
| Mother's Name*       |                     |
| Date of Birth*       | 3                   |
| Age as on 01/01/2015 |                     |
| Gender *             | Male O Female       |
| Marital Status*      | Select v            |
| Email*               |                     |
|                      |                     |
|                      |                     |
| 2                    | ADDRESS DETAILS     |

| Chy" Diedich Diedich D                                                                                                    | Clip*<br>Decise*<br>Same*<br>Proceeder<br>Bedacht Verster<br>Bedacht Verster<br>Bedacht Verster<br>Bedacht Verster<br>Bedacht Verster<br>Clip · Persanent Address is Same as Malling Address<br>Persanent Address is Same as Malling Address<br>Persanent Address is Same as Malling Address<br>Persanent Address is Same as Malling Address<br>Persanent Address is Same as Malling Address<br>Persanent Address is Same as Malling Address<br>Bedacht - • • • • • • • • • • • • • • • • • •                                                                                                    | ailing Address*                                                                                                    |                                                                                                  |
|----------------------------------------------------------------------------------------------------|----------------------------------------------------------------------------------------------------|----------------------------------------------------------------------------------------------------|--------------------------------------------------------------------------------------------------|
| Dishert" Sate* Sate* Sat                                                                                                    | Bastert* Size* Pin Cole* Malato Ne* (SMS Will be Soate as the Number) +21 Size* Premaent Address* Solect IP remaent Address* Solect IP remaent Address* City-Premaent Address* District - Premaent Address* Bister Fremaent Address* Bister Fremaent Bister Fremaent Bister Fremaent Bister Fremaent Bister Fremaent Bister Frema                                                                                                    | ity*                                                                                                    |                                                                                                  |
| State:                                                                                                    | Size'                                                                                                    | istrict*                                                                                                    |                                                                                                  |
| Pia Cade" Malie Ne. "(SMS Will be State to this Number) 941 Sobert if Permanent Address is State as Malling Address Permanent Address" City - Permanent Address" City - Permanent Address" City - Permanent Address" Malie Ne. * Landinuevith STD Cole): Naimality* * Landinuevith STD Cole): Naimality* * Landinuevith STD Cole): Naimality* * Landinuevith STD Cole): Naimality* * Landinuevith STD Cole): Naimality* * Landinuevith STD Cole): Naimality* * Landinuevith STD Cole): Naimality* * Landinuevith STD Cole): Naimality* * Landinuevith STD Cole): Naimality* * Landinuevith STD Cole): Naimality* * Landinuevith STD Cole): Naimality* * Landinuevith STD Cole): Naimality* * Landinuevith STD Cole): Naimality* * Landinuevith STD Cole): Naimality* * Landinuevith* * Paujak © Other **  Provide: ************************************                                                                                                    | Pic Cole*                                                                                                    | ale*                                                                                                    | Select •                                                                                         |
| Makle No. * (SMS Will be Seet to Min Number) #2 <br>Select if Permanent Address is Same as Mailing Address<br>Permanent Address *<br>City - Permanent Address *<br>District - Permanent Address *<br>Makle No. *<br>Leadline(eith STD Cole):<br>Nationality *<br>Partice STD Cole):<br>Nationality *<br>Badian © Oder:<br>Tristicality is<br>Order Planes Solient any one<br>S. CATEGORY DETAILS<br>Cutegory for Rest *<br>Cutegory for Rest *<br>Cute | Makie No." (SMS Will be Seen to this Number) +9]                                                                                                    | n Code+                                                                                                    |                                                                                                  |
| Select if Permanent Address is Same as Halling Address Permanent Address*  City-Permanent Address* City-Permanent Address* City-Permanent City-Permanent City-Permanent City-Permanent City-Permanent City-Permanent City-Permanent City-Permanent City-Permanent City-Permanent City-Permanent City-Permanent City-Permanent City-Permanent City-Permanent City-Permanent City-Permanent City-Permanent City-Permanent City-                                                                                                    | stietif Permanen Adress is Same to Halling Address<br>Permanent Adress *<br>City-Permanent Address *<br>Distriet - Permanent Address *<br>Distriet - Permanent Address | obile No.* (SMS Will be Sent to this Number)                                                                                                   | +91                                                                                              |
| Pernanent Address*  City - Permanent Address*  State - Permanent Address*  State - Permanent Address*  State - Permanent Address*  State - Permanent Address*  Maklie No.*  Landlineyoth STD Code):  Nationality*  Physically is  Category Dettails  Category Dettails  Category for Posis*  Category for Posis*  Category for Persis*  Category for Persis*  Category for Persis*  Category for Persis*  Category for Persis*  Category for Persis*  Category for Persis*  Category for Persis*  Physically Handicapel*  Physically Handicapel* Physically Handicapel* Physic                                                                                                    | Permanent Address*  Ctig-Permanent Address*  District-Permanent Address*  State-Permanent Address*  State-Permanent Address*  Mahlar No.*  Landlingeingth STD Code):  Ntionality*  Parcedor StDE Code):  Ntionality*  Parcedor StDE Code):  Ntionality* Parcedor StDE Code):  Ntionality* Parcedor StDE Code):  Ntionality* Parcedor StDE Code):  Ntionality* Parcedor StDE Code):  Ntionality* Parcedor StDE Code):  Ntionality* Parcedor StDE Code):  Ntionality* Parcedor StDE Code):  Ntionality* Parcedor StDE Code):  Ntionality* Parcedor StDE Code):  Ntionality* Parcedor StDE Code):  Ntionality* Parcedor StDE Code):  Ntionality* Parcedor StDE Code Code Parcedor StDE Code Code Parcedor StDE Code Code Parcedor StDE Code Code Parcedor StDE Code Code Parcedor StDE Code Code Code Parcedor StDE Code Code Parcedor StDE Code Code Code Code Parcedor StDE Code Code Code Code Code Code Code Code                                                                                                    | Select if Permanent Address is Same as Mailing Address                                                                                         |                                                                                                  |
| City-Permanent Address*  District-Permanent Address* State-Permanent Address* State-Permanent Address* Mahite No* Landline(vith STD Code): Ntdonality*  Photosality is Outer Texes Scheet any one  State Code of the scheet and the scheet and the sch                                                                                                    | City-Permanent Address*  District-Permanent Address* Salect                                                                                                    | rmanent Address*                                                                                                    |                                                                                                  |
| District - Permanent Address* Site - Permanent Address* Site - Permanent Address* Modile No.* Landline/cith STD Code): Nationality* Plant Code : Permanent Address* Modile No.* Landline/cith STD Code): Nationality is Other Please Solect any eae  Demicile * Prangla © Other  Category Details Category Details Category for Posts*  Category for Posts*  Category for Post                                                                                                    | District - Permanent Address* State - Permanent Address* State - Permanent Address* State - Permanent Address* Mathalis No.* Landinge(if STD Code): Nationality* Danktice                                                                                                    | ity - Permanent Address*                                                                                                    |                                                                                                  |
| State - Permanent Address*  State - Permanent Address*  Makite No.*  Landitave(rich STD Code):  Nationality*  Physically is a Other  Physically is a Other   State - Permanent Address*  Category for Posts*  Category for Posts*  Category for Posts*  Category for Posts*  Category for Rest Annual  Physically isanitaged*  Physically isanitaged*                                                                                                    | State - Permanent Address*  Pin Code - Permanent Address*  Makike No.*  Landitametrick STD Code):  Nationality*  If Nationality is  Densicile *  Paugia © Other  If Nationality is  Category Details  Category Details  Category Details  Category for Poist*  Category for Poist*  Category for Poist*  Category for Poist*  Category for Poist*  Category for Poist*  Category for Poist*  Physically Hadicopet*  Ex Servicema  O Tots ® No                                                                                                    | strict - Permanent Address *                                                                                                    |                                                                                                  |
| Pin Cole - Permanent Address*<br>Maklie No.*<br>Landlise(with STD Cole):<br>Nationality*<br>If Nationality to<br>Other Please Select any one<br>Other Please Select any one<br>Select                                                                                                    | Pin Cole - Permanent Address*<br>Mailla No.*<br>Lastituseetist STD Cole:<br>Nationality*<br>If Nationality is<br>Other Please Solient any one<br>                                                                                                    | ate - Permanent Address*                                                                                                    | Select •                                                                                         |
| Mahla No.* Landline(vith STD Code): Nationality* If Nationality is Other Please Select any one Demicile*                                                                                                    | Mahika Na.* Lasatilanquish STD Codey: Nationality*  Induite Na.*  Induite Na.*  Induite Nation  Induite Nation                                                                                                    | n Code - Permanent Address*                                                                                                    |                                                                                                  |
| Landline(vith STD Code):<br>Nationality *  If Nationality is Other Please Select any one Select                                                                                                    | Landline(vith STD Code):<br>Nationality*  If Nationality is Other Please Select any one  Other  Solicite*  Progra © Other    Category Details  Category Details  Category for Pests*  Category for Pests*  Category for Age Relaxation  Category for Select  Category for Select                                                                                                    | obile No.*                                                                                                    |                                                                                                  |
| Nationality*   It Nationality is Other Please Select any one  Demicile*   Select                                                                                                    | Nationality'   Indian O Other  If Nationality is Other Please Select any one  Damicile'   Punjab O Other                                                                                                    | ndline(with STD Code):                                                                                                    |                                                                                                  |
| It Nationally is<br>Other Please Select any ose<br>Demicile*  Pruijab © Other                                                                                                    | Il reasonaity is<br>Other Please Select                                                                                                    | itionality*                                                                                                    | 🖲 Indian 🔘 Other                                                                                 |
| Domicile* © Punjak © Other<br>3. <u>CATEGORY DETAILS</u> (sitegory Details         (sitegory for Posts*         (sitegory for Age Relaxation         (sitegory for Age Relaxation         (sitegory for Fee*         (sitegory fees Amount         Physically Handicapped*                                                                                                    | Demicile* ® Puipie © Other                                                                                                    | Nationality is<br>ther Please Select any one                                                                                                   | Select 🔻                                                                                         |
| Category Details       Category for Posts*       Category for Posts*       Category for Age Relaxation       Category for Fee*       Category Fees Amount                                                                                                    | I Fugar © Outer       Scientian       Category Details       Category for Post*    Select       Category for Age Relaxation    Select       Category for Feet    Select       Category for Feet    Select       Category fres Amount    Select       Physically Handicappel*     O Yes @ No       Ex Serviceman     O Yes @ No                                                                                                    | omicile*                                                                                                    | Punish Ocher                                                                                     |
| Category for Age Relaxation                                                                                                    | Category for Age RelaxationSelect                                                                                                    | ('stagary Datsile                                                                                                    |                                                                                                  |
| Category for Fee* Category Fees Amount Physically Handicapped*                                                                                                    | Category for Fee <sup>+</sup> Category Fees Amount Category Fees Amount Physically Handicapped <sup>+</sup> Ex Serviceman                                                                                                    | Category Details<br>Category for Posts*                                                                                                    |                                                                                                  |
| Category for Fee* Category Fees Amount Physically Handicapped*                                                                                                    | Category Fees Amount Category Fees Amount Physically Handicapped*  Ex Serviceman                                                                                                    | Category Details<br>Category for Posts <sup>+</sup><br>Category for Age Relaxation                                                             | Select I                                                                                         |
| Category Fees Amount Physically Handicapped* O Yes O No                                                                                                    | Category Fees Amount Physically Handicapped*          Physically Handicapped*       • Yes • No         Ex Serviceman       • Yes • No                                                                                                    | Category Details<br>Category for Posts*<br>Category for Age Relaxation                                                                         | Select I                                                                                         |
| Physically Handicapped*                                                                                                    | Physically Handicapped* © Yes © No<br>Ex Serviceman © Yes © No                                                                                                    | Category Details<br>Category for Posts*<br>Category for Age Relaxation<br>Category for Fee*                                                    | Select I                                                                                         |
|                                                                                                    | Ex Serviceman O Yes O No                                                                                                    | Category Details<br>Category for Posts*<br>Category for Age Relaxation<br>Category for Fee*<br>Category Fees Amount                            | DETAILS        Select         I        Select         I         I         I                      |
| Ex Serviceman 🛛 Yes 🔍 No                                                                                                    |                                                                                                    | Category Details<br>Category for Posts*<br>Category for Age Relaxation<br>Category for Fee*<br>Category Fees Amount<br>Physically Handicapped* | DETAILS<br>Select I<br>Select I<br>I<br>I<br>I<br>I<br>I<br>I<br>I<br>I<br>I<br>I<br>I<br>I<br>I |

|                      | Qualifications(All Columns are                                                                                | necessary to be filled)                                             |                                   |                                 |                                                   |                         |                     |
|----------------------|----------------------------------------------------------------------------------------------------|---------------------------------------------------------------------|-----------------------------------|---------------------------------|---------------------------------------------------|-------------------------|---------------------|
|                      | Matric*                                                                                                    | accounty to be lateraj                                              |                                   |                                 |                                                   |                         |                     |
|                      | Name of Degree                                                                                                | Year of Passing                                                     |                                   | Name of Board                   |                                                   | % of Marks              |                     |
|                      | Matric                                                                                                    |                                                                     |                                   |                                 |                                                   |                         |                     |
|                      |                                                                                                    |                                                                     |                                   |                                 |                                                   |                         |                     |
|                      | Graduation*                                                                                                   |                                                                     |                                   |                                 |                                                   |                         |                     |
|                      | Select Qualification Select                                                                                   | Qualification Enter Year of                                         | f Passing / Enter Nam             | e of University /Council        | Enter % of Experience Enter you<br>Marks (if any) | ur Experience in Action |                     |
|                      |                                                                                                    | -                                                                   |                                   |                                 |                                                   |                         |                     |
|                      |                                                                                                    |                                                                     |                                   |                                 | Yes No                                            | Add                     |                     |
|                      | Added Qualification Details                                                                                   |                                                                     |                                   |                                 |                                                   |                         |                     |
|                      | Passed Punjabi Language Of N<br>• Ves • No                                                                    | fatriculation or its equivalent st                                  | tandard* (Passing Punjabi at r    | natric level is mandatory)      |                                                   |                         |                     |
|                      | Are you Sikh Migrant                                                                                          |                                                                     |                                   |                                 | Ves No                                            |                         |                     |
|                      |                                                                                                    |                                                                     |                                   |                                 |                                                   |                         |                     |
|                      |                                                                                                    |                                                                     |                                   |                                 |                                                   |                         | <u> </u>            |
| 1. <u>Ple</u>        | <u>ase Click on th</u>                                                                                        | <u>e ADD Butto</u>                                                  | n [in orange                      | <u>colour on ext</u>            | treme right] after                                | r entering th           | <u>e details of</u> |
| <u>you</u><br>2 Sub  | <u>ir Graduation c</u>                                                                                        | <u>legree.</u><br>Ngualificatio                                     | uns ontorod w                     | vill be shown                   | , under the Lab                                   | ol "Addod O             | ualification        |
| 2. <u>Suc</u><br>Det | <u>ails".</u>                                                                                                 | <u>e quamicatio</u>                                                 | <u>ins entereu v</u>              | <u>viii be silowi</u>           | i under the Lab                                   | <u>el Audeu Q</u>       | uaimcation          |
| 3. The               | e experience fie                                                                                              | elds are set a                                                      | s "No" by def                     | ault. The can                   | didates should fil                                | l the                   |                     |
| exp<br>me            | perience details                                                                                              | s by clicking o<br>advertisemei                                     | on the "Yes "<br>nt.              | if the same is                  | required in the e                                 | eligibility det         | ails                |
|                      |                                                                                                    |                                                                     |                                   |                                 |                                                   |                         |                     |
|                      |                                                                                                    |                                                                     | 5. OT                             | HER DETAILS                     |                                                   |                         |                     |
|                      |                                                                                                    |                                                                     |                                   |                                 |                                                   |                         | 1                   |
|                      | Other Details                                                                                                 |                                                                     |                                   |                                 |                                                   |                         |                     |
|                      | Are you in Government Servic<br>if Yes, Have your informed th                                                 | :e?<br>ne Office / Department                                       |                                   |                                 | <ul><li>Yes ● No</li><li>Yes ● No</li></ul>       |                         |                     |
|                      | Have you ever been disqualifie                                                                                | ed by Public/Union Public Servi                                     | ice/Commission or any other Stat  | e Public Service Commission? (i | if yes, please Specify period From,to and I       | Reason)                 |                     |
|                      | ○ Yes ● No                                                                                                    |                                                                     |                                   |                                 |                                                   |                         |                     |
|                      | Have you been convicted by C<br>• Yes • No                                                                    | riminal Court?(if yes,please Sp                                     | ecify Type of case,Date of Covict | ion and nature of case)         |                                                   |                         |                     |
|                      | Whether any Criminal Case w<br>Ves ® No                                                                       | as ever registered against you?                                     |                                   |                                 |                                                   |                         |                     |
|                      | Do you posses requisite qualif                                                                                | ïcation as per Advertisement?                                       |                                   |                                 |                                                   |                         |                     |
|                      | • Yes • No                                                                                                    |                                                                     |                                   |                                 |                                                   |                         | <u> </u>            |
|                      |                                                                                                    |                                                                     |                                   |                                 |                                                   |                         |                     |
|                      |                                                                                                    | 6. <u>UF</u>                                                        | PLOAD PHOTO                       | DGRAPH AND                      | <u>SIGNATURE</u>                                  |                         |                     |
|                      |                                                                                                    |                                                                     |                                   |                                 |                                                   |                         |                     |
|                      | Upload Photograph and Signatu                                                                                 | re( Allowed Signature Size - 101                                    | KB to 40KB)                       |                                 |                                                   |                         |                     |
|                      |                                                                                                    |                                                                     |                                   |                                 |                                                   |                         |                     |
|                      | Photo of the candidate <sup>*</sup> Choos                                                                     | se file No file chosen                                              | Upload                            |                                 |                                                   |                         |                     |
|                      | Photo of the candidate <sup>*</sup> Choose Signature of the candidate <sup>*</sup> Cl                         | se file No file chosen<br>noose file No file chosen                 | Upload                            |                                 |                                                   |                         |                     |
|                      | Photo of the candidate <sup>*</sup> Choose Signature of the candidate <sup>*</sup> Ct                         | se file No file chosen<br>noose file No file chosen                 | Upload                            |                                 |                                                   |                         |                     |
| Please rea           | Photo of the candidate <sup>*</sup> Choose<br>Signature of the candidate <sup>+</sup> Ct<br>d the instrcution | se file No file chosen<br>noose file No file chosen<br>Ons given on | Upload<br>Upload                  | and 2 for info                  | ormation about t                                  | he specificat           | ions of the         |

|                      | Payment Mode                                                                                   |                                                                                                    |                                                                                                    |                                                                                                  |                                                                                                    |                                                                             |                                                    |
|----------------------|------------------------------------------------------------------------------------------------|----------------------------------------------------------------------------------------------------|----------------------------------------------------------------------------------------------------|--------------------------------------------------------------------------------------------------|----------------------------------------------------------------------------------------------------|-----------------------------------------------------------------------------|----------------------------------------------------|
|                      | Select Mode of Payment                                                                         | Select                                                                                                    |                                                                                                    | ۲                                                                                                |                                                                                                    |                                                                             |                                                    |
|                      |                                                                                                | Select                                                                                                    |                                                                                                    |                                                                                                  |                                                                                                    |                                                                             |                                                    |
|                      | Password For Access                                                                            | OFFLINE MODE                                                                                                  |                                                                                                    |                                                                                                  |                                                                                                    |                                                                             |                                                    |
|                      |                                                                                                | NOT APPLICABLE                                                                                                |                                                                                                    |                                                                                                  |                                                                                                    |                                                                             |                                                    |
| (i)                  | After selec<br>A sample                                                                        | Select F<br>cting this n<br>Bank challs                                                                       | <b>Payment through</b><br>node, a fee paymer<br>an form is placed of                                                                                                 | n " <mark>OFFLINI</mark><br>nt Challan will b<br><b>on the page b</b> o                          | E MODE"<br>e generated by<br><b>slow.</b>                                                                    | the system                                                                  | m.                                                 |
| (i)<br>(ii)          | After selec<br>A sample                                                                        | Select F<br>cting this n<br>Bank chall                                                                        | Payment through<br>node, a fee paymer<br>an form is placed of                                                                                                    | n " <mark>OFFLINI</mark><br>nt Challan will b<br>on the page b                                   | E MODE"<br>e generated by<br>elow.                                                                           | the system                                                                  | m.                                                 |
| (i)<br>(ii)          | After selec<br>A sample<br>Candidate<br>Applicatio                                             | Select F<br>cting this n<br>Bank chall<br>s should t<br>n fee must                                            | Payment through<br>ode, a fee paymer<br>an form is placed o<br>ake a printout o<br>be submitted thro                                                                 | n " <mark>OFFLINI</mark><br>nt Challan will b<br>on the page b<br>of the system<br>ough any Bran | E MODE<br>e generated by<br>elow.<br>generated f<br>ch of State Ba                                           | the system<br>ee payme<br>nk of Indi                                        | m.<br>ent Cha<br>a.                                |
| (i)<br>(ii)<br>(iii) | After select<br>A sample<br>Candidate<br>Application<br>The Candi<br>Application<br>from the d | Select F<br>cting this n<br>Bank chall<br>should t<br>n fee must<br>date should<br>n fees as m<br>ate of subn | Payment through<br>node, a fee paymer<br>an form is placed<br>ake a printout o<br>be submitted thro<br>d go to any branch<br>entioned on the C<br>hitting the Online | t Challan will b<br>on the page b<br>of the system<br>ough any Bran<br>challan Form <u>c</u>     | e generated by<br>elow.<br>generated f<br>ch of State Ba<br>of India and<br>nly after a gap<br>rm and Challa | the system<br>ee payme<br>nk of Indi<br>deposit h<br>of one w<br>in general | m.<br>ent Cha<br>a.<br>is/her<br>orking d.<br>ion. |

| Bank Copy                                                                                                    | Punjab Public Service                                                                                                    | Applicant's Copy                                                                                                    |
|----------------------------------------------------------------------------------------------------|----------------------------------------------------------------------------------------------------|----------------------------------------------------------------------------------------------------|
| State Bank of India                                                                                                    | Commission Copy                                                                                                    |                                                                                                    |
| Challan for remittance of fee for                                                                                                    | State Bank of India                                                                                                    | State Bank of India                                                                                                    |
| PUNJAB PUBLIC SERVICE COMMISSION                                                                                                    | Challan for remittance of fee for                                                                                                    | Challan for remittance of fee for                                                                                                    |
| A/C Name: SBI Branch at state Bank of                                                                                                    |                                                                                                    |                                                                                                    |
| Arc Name. 551 Branch at State Bank Of                                                                                                    | A/C Name: SPI Pranch at state Pank of                                                                                                    | A/C Name: SPI Branch at state Bank of                                                                                                    |
| (Code 1637)                                                                                                    | India, Chhoti Baradari, Patiala                                                                                                    | India, Chhoti Baradari, Patiala                                                                                                    |
| Screen No 8888 Eee type 5047                                                                                                    | (Code 1037)<br>Screen No 8888 Fee type 5047                                                                                                    | (Code 1037)<br>Screen No. 8888 Fee type 5047                                                                                                    |
|                                                                                                    |                                                                                                    |                                                                                                    |
|                                                                                                    | NAME OF POST                                                                                                    |                                                                                                    |
| Head 0051-105-01-00                                                                                                    | Head 0051-105-01-00                                                                                                    | Head 0051-105-01-00                                                                                                    |
| Registration No./Ref. No.:                                                                                                    | Registration No./Ref. No.:                                                                                                    | Registration No./Ref. No.:                                                                                                    |
| Registration Date:                                                                                                    | Registration Date:                                                                                                    | Registration Date:                                                                                                    |
| Email:                                                                                                    | Email:                                                                                                    | Email:                                                                                                    |
| Name:                                                                                                    | Name:                                                                                                    | Name:                                                                                                    |
| Date of Birth:                                                                                                    | Date of Birth:                                                                                                    | Date of Birth:                                                                                                    |
| Mobile No:                                                                                                    | Mobile No:                                                                                                    | Mobile No:                                                                                                    |
| Category for Fee Calculation:                                                                                                    | Category for Fee Calculation:                                                                                                    | Category for Fee Calculation:                                                                                                    |
|                                                                                                    |                                                                                                    | <i>C</i> ,                                                                                                    |
| Use CBS Screen No.8888                                                                                                    | Use CBS Screen No.8888                                                                                                    | Use CBS Screen No.8888                                                                                                    |
| Fee Particulars                                                                                                    | Fee Particulars                                                                                                    | Fee Particulars                                                                                                    |
| Application/Processing                                                                                                    | Application/Processing                                                                                                    | Application/Processing                                                                                                    |
| Fees                                                                                                    | Fees                                                                                                    | Fees                                                                                                    |
| Bank Charges NU                                                                                                    | Bank Charges NII                                                                                                    | Bank Charges NII                                                                                                    |
|                                                                                                    |                                                                                                    |                                                                                                    |
| Amount in words                                                                                                    | Amount in words                                                                                                    | Amount in words                                                                                                    |
|                                                                                                    |                                                                                                    |                                                                                                    |
|                                                                                                    |                                                                                                    | To be Filled By                                                                                                    |
| Branch                                                                                                    | Branch                                                                                                    | Branch                                                                                                    |
| Branch Name                                                                                                    | Branch Name                                                                                                    | Branch Name                                                                                                    |
| Branch Code                                                                                                    | Branch Code                                                                                                    | Branch Code                                                                                                    |
| Journal No                                                                                                    | Journal No                                                                                                    | Journal No                                                                                                    |
| Date of Deposit:                                                                                                    | Date of Deposit:                                                                                                    | Date of Deposit:                                                                                                    |
| Signature of the Signature of the                                                                                                    | Signature of the Signature of the                                                                                                    | Signature of the Signature of the                                                                                                    |
| remitter authorized official                                                                                                    | remitter authorized official                                                                                                    | remitter authorized official                                                                                                    |
| with Pranch Soal                                                                                                    | with Pranch Soal                                                                                                    | with Pranch Soal                                                                                                    |
|                                                                                                    | with Dialich Seal                                                                                                    | with Diditin Sedi                                                                                                    |
| INFORTANT INSTRUCTION TO SBI                                                                                                    |                                                                                                    |                                                                                                    |
| BRANCHES                                                                                                    | IMPORTANT INSTRUCTION TO SBI<br>BRANCHES                                                                                                    | IMPORTANT INSTRUCTION TO SBI<br>BRANCHES                                                                                                    |
| BRANCHES                                                                                                    | IMPORTANT INSTRUCTION TO SBI<br>BRANCHES                                                                                                    | IMPORTANT INSTRUCTION TO SBI<br>BRANCHES                                                                                                    |
| <b>BRANCHES</b><br>1 The fees can be submitted in any<br>branch of SPL (State Park of India) and                                                                                                    | IMPORTANT INSTRUCTION TO SBI<br>BRANCHES<br>1 The fees can be submitted in any<br>branch of SBI (State Bank of India) and                                                                                                    | IMPORTANT INSTRUCTION TO SBI<br>BRANCHES<br>1 The fees can be submitted in any<br>branch of SBI (State Bank of India) and                                                                                                    |
| <b>BRANCHES</b><br>1 The fees can be submitted in any<br>branch of SBI (State Bank of India) and                                                                                                    | IMPORTANT INSTRUCTION TO SBI<br>BRANCHES<br>1 The fees can be submitted in any<br>branch of SBI (State Bank of India) and                                                                                                    | IMPORTANT INSTRUCTION TO SBI<br>BRANCHES<br>1 The fees can be submitted in any<br>branch of SBI (State Bank of India) and                                                                                                    |
| BRANCHES<br>1 The fees can be submitted in any<br>branch of SBI (State Bank of India) and<br>branches should not refuse to accept<br>the Challan                                                                                                    | IMPORTANT INSTRUCTION TO SBI<br>BRANCHES<br>1 The fees can be submitted in any<br>branch of SBI (State Bank of India) and<br>branches should not refuse to accept<br>the Challan                                                                                                    | IMPORTANT INSTRUCTION TO SBI<br>BRANCHES<br>1 The fees can be submitted in any<br>branch of SBI (State Bank of India) and<br>branches should not refuse to accept                                                                                                    |
| BRANCHES<br>1 The fees can be submitted in any<br>branch of SBI (State Bank of India) and<br>branches should not refuse to accept<br>the Challan.                                                                                                    | IMPORTANT INSTRUCTION TO SBI<br>BRANCHES<br>1 The fees can be submitted in any<br>branch of SBI (State Bank of India) and<br>branches should not refuse to accept<br>the Challan.                                                                                                    | IMPORTANT INSTRUCTION TO SBI<br>BRANCHES<br>1 The fees can be submitted in any<br>branch of SBI (State Bank of India) and<br>branches should not refuse to accept<br>the Challan.                                                                                                    |
| <b>BRANCHES</b><br>1 The fees can be submitted in any<br>branch of SBI (State Bank of India) and<br>branches should not refuse to accept<br>the Challan.<br>2 In case of any problem branch should<br>immediately contact. Host. Branch                                                                                                    | IMPORTANT INSTRUCTION TO SBI<br>BRANCHES<br>1 The fees can be submitted in any<br>branch of SBI (State Bank of India) and<br>branches should not refuse to accept<br>the Challan.<br>2 In case of any problem branch should<br>immediately contact. Host. Branch                                                                                                    | IMPORTANTINSTRUCTIONTOSBIBRANCHES11The fees can be submitted in any<br>branch of SBI (State Bank of India) and<br>branches should not refuse to accept<br>the Challan.2121case of any problem branch should<br>immediately contact Host Branch Chepti                                                                                                    |
| <b>BRANCHES</b><br>1 The fees can be submitted in any<br>branch of SBI (State Bank of India) and<br>branches should not refuse to accept<br>the Challan.<br>2 In case of any problem branch should<br>immediately contact Host Branch<br>Chalie Development Provide (2027)                                                                                                    | IMPORTANT INSTRUCTION TO SBI<br>BRANCHES<br>1 The fees can be submitted in any<br>branch of SBI (State Bank of India) and<br>branches should not refuse to accept<br>the Challan.<br>2 In case of any problem branch should<br>immediately contact Host Branch<br>Chacti Bara dari Datiala (Dr. Cada 1627)                                                                                                    | IMPORTANT INSTRUCTION TO SBI<br>BRANCHES<br>1 The fees can be submitted in any<br>branch of SBI (State Bank of India) and<br>branches should not refuse to accept<br>the Challan.<br>2 In case of any problem branch should<br>immediately contact Host Branch Chhoti<br>Daradazi Datiala (Dr. Code 1(27) an                                                                                                    |
| <ul> <li>BRANCHES</li> <li>1 The fees can be submitted in any branch of SBI (State Bank of India) and branches should not refuse to accept the Challan.</li> <li>2 In case of any problem branch should immediately contact Host Branch Chhoti Baradari, Patiala (Br Code-1637)</li> </ul>                                                                                                    | IMPORTANTINSTRUCTIONTOSBIBRANCHES11The fees can be submitted in any<br>branch of SBI (State Bank of India) and<br>branches should not refuse to accept<br>the Challan.2In case of any problem branch should<br>immediately contactHost Branch<br>Chhoti Baradari, Patiala (Br Code-1637)                                                                                                    | IMPORTANTINSTRUCTIONTOSBIBRANCHES11The fees can be submitted in any<br>branch of SBI (State Bank of India) and<br>branches should not refuse to accept<br>the Challan.2In case of any problem branch should<br>immediately contact Host Branch Chhoti<br>Baradari, Patiala (Br Code-1637) on<br>contact Host Ecological                                                                                                    |
| <ul> <li>BRANCHES</li> <li>1 The fees can be submitted in any branch of SBI (State Bank of India) and branches should not refuse to accept the Challan.</li> <li>2 In case of any problem branch should immediately contact Host Branch Chhoti Baradari, Patiala (Br Code-1637) on contact number 0175-5030700, page 2020</li> </ul>                                                                                                    | IMPORTANTINSTRUCTIONTOSBIBRANCHES11The fees can be submitted in any<br>branch of SBI (State Bank of India) and<br>branches should not refuse to accept<br>the Challan.2In case of any problem branch should<br>immediately contactChhoti Baradari, Patiala (Br Code-1637)<br>on contact number 0175-5030700,<br>reacepta                                                                                                    | IMPORTANTINSTRUCTIONTOSBIBRANCHES11The fees can be submitted in any<br>branch of SBI (State Bank of India) and<br>branches should not refuse to accept<br>the Challan.2121case of any problem branch should<br>immediately contact Host Branch ChhotiBaradari, Patiala (Br Code-1637) on<br>contact number 0175-5030700,<br>502020                                                                                                    |
| BRANCHES<br>1 The fees can be submitted in any<br>branch of SBI (State Bank of India) and<br>branches should not refuse to accept<br>the Challan.<br>2 In case of any problem branch should<br>immediately contact Host Branch<br>Chhoti Baradari, Patiala (Br Code-1637)<br>on contact number 0175-5030700,<br>5030702                                                                                                    | IMPORTANTINSTRUCTIONTOSBIBRANCHES11The fees can be submitted in any<br>branch of SBI (State Bank of India) and<br>branches should not refuse to accept<br>the Challan.212In case of any problem branch should<br>immediately contact Host Branch<br>Chhoti Baradari, Patiala (Br Code-1637)<br>on contact number 0175-5030700,<br>5030702                                                                                                    | IMPORTANTINSTRUCTIONTOSBIBRANCHES11The fees can be submitted in any<br>branch of SBI (State Bank of India) and<br>branches should not refuse to accept<br>the Challan.212In case of any problem branch should<br>immediately contact Host Branch Chhoti<br>Baradari, Patiala (Br Code-1637) on<br>contact number 0175-5030700,<br>5030702                                                                                                    |
| BRANCHES<br>1 The fees can be submitted in any<br>branch of SBI (State Bank of India) and<br>branches should not refuse to accept<br>the Challan.<br>2 In case of any problem branch should<br>immediately contact Host Branch<br>Chhoti Baradari, Patiala (Br Code-1637)<br>on contact number 0175-5030700,<br>5030702<br>3 Under no circumstances the branches<br>abarded isone Da Si (2011)                                                                                                    | IMPORTANTINSTRUCTIONTOSBIBRANCHES11The fees can be submitted in any<br>branch of SBI (State Bank of India) and<br>branches should not refuse to accept<br>the Challan.2121case of any problem branch should<br>immediately contact1Chhoti Baradari, Patiala (Br Code-1637)<br>on contact number 0175-5030700,<br>503070233Under no circumstances the<br>bumpher about bits                                                                                                    | IMPORTANTINSTRUCTIONTOSBIBRANCHES11The fees can be submitted in any<br>branch of SBI (State Bank of India) and<br>branches should not refuse to accept<br>the Challan.2121case of any problem branch should<br>immediately contact Host Branch Chhoti<br>Baradari, Patiala (Br Code-1637) on<br>contact number 0175-5030700,<br>503070233Under no circumstances the branches<br>anches                                                                                                    |
| <ul> <li>BRANCHES</li> <li>1 The fees can be submitted in any branch of SBI (State Bank of India) and branches should not refuse to accept the Challan.</li> <li>2 In case of any problem branch should immediately contact Host Branch Chhoti Baradari, Patiala (Br Code-1637) on contact number 0175-5030700, 5030702</li> <li>3 Under no circumstances the branches should issue Draft/OI/banker cheque</li> </ul>                                                                                                    | IMPORTANTINSTRUCTIONTOSBIBRANCHES11The fees can be submitted in any<br>branch of SBI (State Bank of India) and<br>branches should not refuse to accept<br>the Challan.2121case of any problem branch should<br>immediately contact Host Branch<br>Chhoti Baradari, Patiala (Br Code-1637)<br>on contact number 0175-5030700,<br>5030702333444454445566777879999999991010101010101010101011121314141515161717171710101010101112131414151516161717161617171818191910 <t< td=""><td>IMPORTANTINSTRUCTIONTOSBIBRANCHES11The fees can be submitted in any<br/>branch of SBI (State Bank of India) and<br/>branches should not refuse to accept<br/>the Challan.2121case of any problem branch should<br/>immediately contact Host Branch Chhoti<br/>Baradari, Patiala (Br Code-1637) on<br/>contact number 0175-5030700,<br/>503070233Under no circumstances the branches<br/>should issue Draft/OI/banker cheque</td></t<>                                                                                                    | IMPORTANTINSTRUCTIONTOSBIBRANCHES11The fees can be submitted in any<br>branch of SBI (State Bank of India) and<br>branches should not refuse to accept<br>the Challan.2121case of any problem branch should<br>immediately contact Host Branch Chhoti<br>Baradari, Patiala (Br Code-1637) on<br>contact number 0175-5030700,<br>503070233Under no circumstances the branches<br>should issue Draft/OI/banker cheque                                                                                                    |
| BRANCHES<br>1 The fees can be submitted in any<br>branch of SBI (State Bank of India) and<br>branches should not refuse to accept<br>the Challan.<br>2 In case of any problem branch should<br>immediately contact Host Branch<br>Chhoti Baradari, Patiala (Br Code-1637)<br>on contact number 0175-5030700,<br>5030702<br>3 Under no circumstances the branches<br>should issue Draft/OI/banker cheque<br>against the challan                                                                                                    | IMPORTANT INSTRUCTION TO SBI<br>BRANCHES<br>1 The fees can be submitted in any<br>branch of SBI (State Bank of India) and<br>branches should not refuse to accept<br>the Challan.<br>2 In case of any problem branch should<br>immediately contact Host Branch<br>Chhoti Baradari, Patiala (Br Code-1637)<br>on contact number 0175-5030700,<br>5030702<br>3 Under no circumstances the<br>branches should issue Draft/OI/banker<br>cheque against the challan                                                                                                    | IMPORTANTINSTRUCTIONTOSBIBRANCHES11The fees can be submitted in any<br>branch of SBI (State Bank of India) and<br>branches should not refuse to accept<br>the Challan.2121case of any problem branch should<br>immediately contact Host Branch ChhotiBaradari, Patiala (Br Code-1637) on<br>contact number 0175-5030700,<br>503070233Under no circumstances the branches<br>should issue Draft/OI/banker cheque<br>against the challan                                                                                                    |
| BRANCHES<br>1 The fees can be submitted in any<br>branch of SBI (State Bank of India) and<br>branches should not refuse to accept<br>the Challan.<br>2 In case of any problem branch should<br>immediately contact Host Branch<br>Chhoti Baradari, Patiala (Br Code-1637)<br>on contact number 0175-5030700,<br>5030702<br>3 Under no circumstances the branches<br>should issue Draft/OI/banker cheque<br>against the challan<br>4 In case data is not displayed in screen                                                                                                    | IMPORTANT INSTRUCTION TO SBI<br>BRANCHES<br>1 The fees can be submitted in any<br>branch of SBI (State Bank of India) and<br>branches should not refuse to accept<br>the Challan.<br>2 In case of any problem branch should<br>immediately contact Host Branch<br>Chhoti Baradari, Patiala (Br Code-1637)<br>on contact number 0175-5030700,<br>5030702<br>3 Under no circumstances the<br>branches should issue Draft/OI/banker<br>cheque against the challan<br>4 In case data is not displayed in screen                                                                                                    | IMPORTANTINSTRUCTIONTOSBIBRANCHES11The fees can be submitted in any<br>branch of SBI (State Bank of India) and<br>branches should not refuse to accept<br>the Challan.2121case of any problem branch should<br>immediately contact Host Branch ChhotiBaradari, Patiala (Br Code-1637) on<br>contact number 0175-5030700,<br>503070233Under no circumstances the branches<br>should issue Draft/OI/banker cheque<br>against the challan<br>4411411231313133141411313131314111112233333434344343434444444444444444 <td< td=""></td<>                                                                                                    |
| <ul> <li>BRANCHES</li> <li>1 The fees can be submitted in any branch of SBI (State Bank of India) and branches should not refuse to accept the Challan.</li> <li>2 In case of any problem branch should immediately contact Host Branch Chhoti Baradari, Patiala (Br Code-1637) on contact number 0175-5030700, 5030702</li> <li>3 Under no circumstances the branches should issue Draft/OI/banker cheque against the challan</li> <li>4 In case data is not displayed in screen no 8888 branches should run Host data</li> </ul>                                                                                                    | IMPORTANTINSTRUCTIONTOSBIBRANCHES11The fees can be submitted in any<br>branch of SBI (State Bank of India) and<br>branches should not refuse to accept<br>the Challan.2121case of any problem branch should<br>immediately contact Host Branch<br>Chhoti Baradari, Patiala (Br Code-1637)<br>on contact number 0175-5030700,<br>50307023334414123412344444445444444444444444444444444444444444444444444444444444444444<                                                                                                    | IMPORTANTINSTRUCTIONTOSBIBRANCHES11The fees can be submitted in any<br>branch of SBI (State Bank of India) and<br>branches should not refuse to accept<br>the Challan.2121case of any problem branch should<br>immediately contact Host Branch Chhoti<br>Baradari, Patiala (Br Code-1637) on<br>contact number 0175-5030700,<br>5030702333Under no circumstances the branches<br>should issue Draft/OI/banker cheque<br>against the challan<br>4441688888141123334141414141111121111122233444444445555445555444444444444 <tr< td=""></tr<>                                                                                                    |
| <ul> <li>BRANCHES</li> <li>1 The fees can be submitted in any branch of SBI (State Bank of India) and branches should not refuse to accept the Challan.</li> <li>2 In case of any problem branch should immediately contact Host Branch Chhoti Baradari, Patiala (Br Code-1637) on contact number 0175-5030700, 5030702</li> <li>3 Under no circumstances the branches should issue Draft/OI/banker cheque against the challan</li> <li>4 In case data is not displayed in screen no 8888 branches should run Host data Sync Update (Complete) and then post</li> </ul>                                                                                                    | IMPORTANTINSTRUCTIONTOSBIBRANCHES11The fees can be submitted in any<br>branch of SBI (State Bank of India) and<br>branches should not refuse to accept<br>the Challan.2121case of any problem branch should<br>immediately contact Host Branch<br>Chhoti Baradari, Patiala (Br Code-1637)<br>on contact number 0175-5030700,<br>503070233341case data is not displayed in screen<br>no 8888 branches should run Host data<br>Sync Update (Complete) and then post                                                                                                    | IMPORTANTINSTRUCTIONTOSBIBRANCHES11The fees can be submitted in any<br>branch of SBI (State Bank of India) and<br>branches should not refuse to accept<br>the Challan.2121case of any problem branch should<br>immediately contact Host Branch Chhoti<br>Baradari, Patiala (Br Code-1637) on<br>contact number 0175-5030700,<br>503070233341case data is not displayed in screen<br>no 8888 branches should run Host data<br>Sync Update (Complete) and then post                                                                                                    |
| <ul> <li>BRANCHES</li> <li>1 The fees can be submitted in any branch of SBI (State Bank of India) and branches should not refuse to accept the Challan.</li> <li>2 In case of any problem branch should immediately contact Host Branch Chhoti Baradari, Patiala (Br Code-1637) on contact number 0175-5030700, 5030702</li> <li>3 Under no circumstances the branches should issue Draft/OI/banker cheque against the challan</li> <li>4 In case data is not displayed in screen no 8888 branches should run Host data Sync Update (Complete) and then post the challan</li> </ul>                                                                                                    | IMPORTANTINSTRUCTIONTOSBIBRANCHES11The fees can be submitted in any<br>branch of SBI (State Bank of India) and<br>branches should not refuse to accept<br>the Challan.2121case of any problem branch should<br>immediately contact Host Branch<br>Chhoti Baradari, Patiala (Br Code-1637)<br>on contact number 0175-5030700,<br>503070233341case data is not displayed in screen<br>no 8888 branches should run Host data<br>Sync Update (Complete) and then post<br>the challan                                                                                                    | IMPORTANTINSTRUCTIONTOSBIBRANCHES11The fees can be submitted in any<br>branch of SBI (State Bank of India) and<br>branches should not refuse to accept<br>the Challan.2121case of any problem branch should<br>immediately contact Host Branch Chhoti<br>Baradari, Patiala (Br Code-1637) on<br>contact number 0175-5030700,<br>5030702333Under no circumstances the branches<br>should issue Draft/OI/banker cheque<br>against the challan4141case data is not displayed in screen<br>no 8888 branches should run Host data<br>Sync Update (Complete) and then post<br>the challan                                                                                                    |
| <ul> <li>BRANCHES</li> <li>1 The fees can be submitted in any branch of SBI (State Bank of India) and branches should not refuse to accept the Challan.</li> <li>2 In case of any problem branch should immediately contact Host Branch Chhoti Baradari, Patiala (Br Code-1637) on contact number 0175-5030700, 5030702</li> <li>3 Under no circumstances the branches should issue Draft/OI/banker cheque against the challan</li> <li>4 In case data is not displayed in screen no 8888 branches should run Host data Sync Update (Complete) and then post the challan</li> <li>5 Use screen No 8888 Fee Type 5047</li> </ul>                                                                                                    | IMPORTANTINSTRUCTIONTOSBIBRANCHES11The fees can be submitted in any<br>branch of SBI (State Bank of India) and<br>branches should not refuse to accept<br>the Challan.2121case of any problem branch should<br>immediately contact Host Branch<br>Chhoti Baradari, Patiala (Br Code-1637)<br>on contact number 0175-5030700,<br>503070233341case data is not circumstances<br>branches should issue Draft/OI/banker<br>cheque against the challan<br>44412359415931414151415415151151223234445555555555555555555555555555 <t< td=""><td>IMPORTANTINSTRUCTIONTOSBIBRANCHES11The fees can be submitted in any<br/>branch of SBI (State Bank of India) and<br/>branches should not refuse to accept<br/>the Challan.2121case of any problem branch should<br/>immediately contact Host Branch Chhoti<br/>Baradari, Patiala (Br Code-1637) on<br/>contact number 0175-5030700,<br/>503070233341case data is not displayed in screen<br/>no 8888 branches should run Host data<br/>Sync Update (Complete) and then post<br/>the challan555555555555555555555555555555555555555555555555555555555555555555</td></t<> | IMPORTANTINSTRUCTIONTOSBIBRANCHES11The fees can be submitted in any<br>branch of SBI (State Bank of India) and<br>branches should not refuse to accept<br>the Challan.2121case of any problem branch should<br>immediately contact Host Branch Chhoti<br>Baradari, Patiala (Br Code-1637) on<br>contact number 0175-5030700,<br>503070233341case data is not displayed in screen<br>no 8888 branches should run Host data<br>Sync Update (Complete) and then post<br>the challan555555555555555555555555555555555555555555555555555555555555555555                                                                                                    |
| <ul> <li>BRANCHES</li> <li>1 The fees can be submitted in any branch of SBI (State Bank of India) and branches should not refuse to accept the Challan.</li> <li>2 In case of any problem branch should immediately contact Host Branch Chhoti Baradari, Patiala (Br Code-1637) on contact number 0175-5030700, 5030702</li> <li>3 Under no circumstances the branches should issue Draft/OI/banker cheque against the challan</li> <li>4 In case data is not displayed in screen no 8888 branches should run Host data Sync Update (Complete) and then post the challan</li> <li>5 Use screen No 8888 Fee Type 5047 only for fee collection No others CBS</li> </ul>                                                                                                    | IMPORTANTINSTRUCTIONTOSBIBRANCHES11The fees can be submitted in any<br>branch of SBI (State Bank of India) and<br>branches should not refuse to accept<br>the Challan.2121case of any problem branch should<br>immediately contact Host Branch<br>Chhoti Baradari, Patiala (Br Code-1637)<br>on contact number 0175-5030700,<br>503070233341case data is not circumstances<br>branches should issue Draft/OI/banker<br>cheque against the challan<br>4441case data is not displayed in screen<br>no 8888 branches should run Host data<br>Sync Update (Complete) and then post<br>the challan55555555555555555555555555555555555555555555555555555555<                                                                                                    | IMPORTANT INSTRUCTION TO SBI<br>BRANCHES<br>1 The fees can be submitted in any<br>branch of SBI (State Bank of India) and<br>branches should not refuse to accept<br>the Challan.<br>2 In case of any problem branch should<br>immediately contact Host Branch Chhoti<br>Baradari, Patiala (Br Code-1637) on<br>contact number 0175-5030700,<br>5030702<br>3 Under no circumstances the branches<br>should issue Draft/OI/banker cheque<br>against the challan<br>4 In case data is not displayed in screen<br>no 8888 branches should run Host data<br>Sync Update (Complete) and then post<br>the challan<br>5 Use screen No 8888 Fee Type 5047<br>only for fee collection No others CBS                                                                                                    |
| BRANCHES<br>1 The fees can be submitted in any<br>branch of SBI (State Bank of India) and<br>branches should not refuse to accept<br>the Challan.<br>2 In case of any problem branch should<br>immediately contact Host Branch<br>Chhoti Baradari, Patiala (Br Code-1637)<br>on contact number 0175-5030700,<br>5030702<br>3 Under no circumstances the branches<br>should issue Draft/OI/banker cheque<br>against the challan<br>4 In case data is not displayed in screen<br>no 8888 branches should run Host data<br>Sync Update (Complete) and then post<br>the challan<br>5 Use screen No 8888 Fee Type 5047<br>only for fee collection No others CBS<br>screen to be used.                                                                                                    | IMPORTANT INSTRUCTION TO SBI<br>BRANCHES<br>1 The fees can be submitted in any<br>branch of SBI (State Bank of India) and<br>branches should not refuse to accept<br>the Challan.<br>2 In case of any problem branch should<br>immediately contact Host Branch<br>Chhoti Baradari, Patiala (Br Code-1637)<br>on contact number 0175-5030700,<br>5030702<br>3 Under no circumstances the<br>branches should issue Draft/OI/banker<br>cheque against the challan<br>4 In case data is not displayed in screen<br>no 8888 branches should run Host data<br>Sync Update (Complete) and then post<br>the challan<br>5 Use screen No 8888 Fee Type 5047<br>only for fee collection No others CBS<br>screen to be used.                                                                                                    | IMPORTANT INSTRUCTION TO SBI<br>BRANCHES<br>1 The fees can be submitted in any<br>branch of SBI (State Bank of India) and<br>branches should not refuse to accept<br>the Challan.<br>2 In case of any problem branch should<br>immediately contact Host Branch Chhoti<br>Baradari, Patiala (Br Code-1637) on<br>contact number 0175-5030700,<br>5030702<br>3 Under no circumstances the branches<br>should issue Draft/OI/banker cheque<br>against the challan<br>4 In case data is not displayed in screen<br>no 8888 branches should run Host data<br>Sync Update (Complete) and then post<br>the challan<br>5 Use screen No 8888 Fee Type 5047<br>only for fee collection No others CBS<br>screen to be used.                                                                                                    |
| <ul> <li>BRANCHES</li> <li>1 The fees can be submitted in any branch of SBI (State Bank of India) and branches should not refuse to accept the Challan.</li> <li>2 In case of any problem branch should immediately contact Host Branch Chhoti Baradari, Patiala (Br Code-1637) on contact number 0175-5030700, 5030702</li> <li>3 Under no circumstances the branches should issue Draft/OI/banker cheque against the challan</li> <li>4 In case data is not displayed in screen no 8888 branches should run Host data Sync Update (Complete) and then post the challan</li> <li>5 Use screen No 8888 Fee Type 5047 only for fee collection No others CBS screen to be used.</li> <li>6 Last Date for deposit of fee at state</li> </ul>                                                                                                    | IMPORTANT INSTRUCTION TO SBI<br>BRANCHES<br>1 The fees can be submitted in any<br>branch of SBI (State Bank of India) and<br>branches should not refuse to accept<br>the Challan.<br>2 In case of any problem branch should<br>immediately contact Host Branch<br>Chhoti Baradari, Patiala (Br Code-1637)<br>on contact number 0175-5030700,<br>5030702<br>3 Under no circumstances the<br>branches should issue Draft/OI/banker<br>cheque against the challan<br>4 In case data is not displayed in screen<br>no 8888 branches should run Host data<br>Sync Update (Complete) and then post<br>the challan<br>5 Use screen No 8888 Fee Type 5047<br>only for fee collection No others CBS<br>screen to be used.<br>6 Last Date for deposit of fee at state                                                                                                    | IMPORTANT INSTRUCTION TO SBI<br>BRANCHES<br>1 The fees can be submitted in any<br>branch of SBI (State Bank of India) and<br>branches should not refuse to accept<br>the Challan.<br>2 In case of any problem branch should<br>immediately contact Host Branch Chhoti<br>Baradari, Patiala (Br Code-1637) on<br>contact number 0175-5030700,<br>5030702<br>3 Under no circumstances the branches<br>should issue Draft/OI/banker cheque<br>against the challan<br>4 In case data is not displayed in screen<br>no 8888 branches should run Host data<br>Sync Update (Complete) and then post<br>the challan<br>5 Use screen No 8888 Fee Type 5047<br>only for fee collection No others CBS<br>screen to be used.<br>6 Last Date for deposit of fee at state                                                                                                    |
| BRANCHES<br>1 The fees can be submitted in any<br>branch of SBI (State Bank of India) and<br>branches should not refuse to accept<br>the Challan.<br>2 In case of any problem branch should<br>immediately contact Host Branch<br>Chhoti Baradari, Patiala (Br Code-1637)<br>on contact number 0175-5030700,<br>5030702<br>3 Under no circumstances the branches<br>should issue Draft/OI/banker cheque<br>against the challan<br>4 In case data is not displayed in screen<br>no 8888 branches should run Host data<br>Sync Update (Complete) and then post<br>the challan<br>5 Use screen No 8888 Fee Type 5047<br>only for fee collection No others CBS<br>screen to be used.<br>6 Last Date for deposit of fee at state<br>Bank of India Branches is during                                                                                       | IMPORTANT INSTRUCTION TO SBI<br>BRANCHES<br>1 The fees can be submitted in any<br>branch of SBI (State Bank of India) and<br>branches should not refuse to accept<br>the Challan.<br>2 In case of any problem branch should<br>immediately contact Host Branch<br>Chhoti Baradari, Patiala (Br Code-1637)<br>on contact number 0175-5030700,<br>5030702<br>3 Under no circumstances the<br>branches should issue Draft/OI/banker<br>cheque against the challan<br>4 In case data is not displayed in screen<br>no 8888 branches should run Host data<br>Sync Update (Complete) and then post<br>the challan<br>5 Use screen No 8888 Fee Type 5047<br>only for fee collection No others CBS<br>screen to be used.<br>6 Last Date for deposit of fee at state<br>Bank of India Branches is during                                                                                                    | IMPORTANT INSTRUCTION TO SBI<br>BRANCHES<br>1 The fees can be submitted in any<br>branch of SBI (State Bank of India) and<br>branches should not refuse to accept<br>the Challan.<br>2 In case of any problem branch should<br>immediately contact Host Branch Chhoti<br>Baradari, Patiala (Br Code-1637) on<br>contact number 0175-5030700,<br>5030702<br>3 Under no circumstances the branches<br>should issue Draft/OI/banker cheque<br>against the challan<br>4 In case data is not displayed in screen<br>no 8888 branches should run Host data<br>Sync Update (Complete) and then post<br>the challan<br>5 Use screen No 8888 Fee Type 5047<br>only for fee collection No others CBS<br>screen to be used.<br>6 Last Date for deposit of fee at state<br>Bank of India Branches is during                                                                                       |
| BRANCHES<br>1 The fees can be submitted in any<br>branch of SBI (State Bank of India) and<br>branches should not refuse to accept<br>the Challan.<br>2 In case of any problem branch should<br>immediately contact Host Branch<br>Chhoti Baradari, Patiala (Br Code-1637)<br>on contact number 0175-5030700,<br>5030702<br>3 Under no circumstances the branches<br>should issue Draft/OI/banker cheque<br>against the challan<br>4 In case data is not displayed in screen<br>no 8888 branches should run Host data<br>Sync Update (Complete) and then post<br>the challan<br>5 Use screen No 8888 Fee Type 5047<br>only for fee collection No others CBS<br>screen to be used.<br>6 Last Date for deposit of fee at state<br>Bank of India Branches is during<br>Banking Hours                                                                      | IMPORTANT INSTRUCTION TO SBI<br>BRANCHES<br>1 The fees can be submitted in any<br>branch of SBI (State Bank of India) and<br>branches should not refuse to accept<br>the Challan.<br>2 In case of any problem branch should<br>immediately contact Host Branch<br>Chhoti Baradari, Patiala (Br Code-1637)<br>on contact number 0175-5030700,<br>5030702<br>3 Under no circumstances the<br>branches should issue Draft/OI/banker<br>cheque against the challan<br>4 In case data is not displayed in screen<br>no 8888 branches should run Host data<br>Sync Update (Complete) and then post<br>the challan<br>5 Use screen No 8888 Fee Type 5047<br>only for fee collection No others CBS<br>screen to be used.<br>6 Last Date for deposit of fee at state<br>Bank of India Branches is during<br>Banking Hours                                                                                                    | IMPORTANT INSTRUCTION TO SBI<br>BRANCHES<br>1 The fees can be submitted in any<br>branch of SBI (State Bank of India) and<br>branches should not refuse to accept<br>the Challan.<br>2 In case of any problem branch should<br>immediately contact Host Branch Chhoti<br>Baradari, Patiala (Br Code-1637) on<br>contact number 0175-5030700,<br>5030702<br>3 Under no circumstances the branches<br>should issue Draft/OI/banker cheque<br>against the challan<br>4 In case data is not displayed in screen<br>no 8888 branches should run Host data<br>Sync Update (Complete) and then post<br>the challan<br>5 Use screen No 8888 Fee Type 5047<br>only for fee collection No others CBS<br>screen to be used.<br>6 Last Date for deposit of fee at state<br>Bank of India Branches is during<br>Banking Hours.                                                                     |
| BRANCHES<br>1 The fees can be submitted in any<br>branch of SBI (State Bank of India) and<br>branches should not refuse to accept<br>the Challan.<br>2 In case of any problem branch should<br>immediately contact Host Branch<br>Chhoti Baradari, Patiala (Br Code-1637)<br>on contact number 0175-5030700,<br>5030702<br>3 Under no circumstances the branches<br>should issue Draft/OI/banker cheque<br>against the challan<br>4 In case data is not displayed in screen<br>no 8888 branches should run Host data<br>Sync Update (Complete) and then post<br>the challan<br>5 Use screen No 8888 Fee Type 5047<br>only for fee collection No others CBS<br>screen to be used.<br>6 Last Date for deposit of fee at state<br>Bank of India Branches is during<br>Banking Hours.<br>Please note to write the journal number                          | IMPORTANT INSTRUCTION TO SBI<br>BRANCHES<br>1 The fees can be submitted in any<br>branch of SBI (State Bank of India) and<br>branches should not refuse to accept<br>the Challan.<br>2 In case of any problem branch should<br>immediately contact Host Branch<br>Chhoti Baradari, Patiala (Br Code-1637)<br>on contact number 0175-5030700,<br>5030702<br>3 Under no circumstances the<br>branches should issue Draft/OI/banker<br>cheque against the challan<br>4 In case data is not displayed in screen<br>no 8888 branches should run Host data<br>Sync Update (Complete) and then post<br>the challan<br>5 Use screen No 8888 Fee Type 5047<br>only for fee collection No others CBS<br>screen to be used.<br>6 Last Date for deposit of fee at state<br>Bank of India Branches is during<br>Banking Hours.                                                                                                    | IMPORTANT INSTRUCTION TO SBI<br>BRANCHES<br>1 The fees can be submitted in any<br>branch of SBI (State Bank of India) and<br>branches should not refuse to accept<br>the Challan.<br>2 In case of any problem branch should<br>immediately contact Host Branch Chhoti<br>Baradari, Patiala (Br Code-1637) on<br>contact number 0175-5030700,<br>5030702<br>3 Under no circumstances the branches<br>should issue Draft/OI/banker cheque<br>against the challan<br>4 In case data is not displayed in screen<br>no 8888 branches should run Host data<br>Sync Update (Complete) and then post<br>the challan<br>5 Use screen No 8888 Fee Type 5047<br>only for fee collection No others CBS<br>screen to be used.<br>6 Last Date for deposit of fee at state<br>Bank of India Branches is during<br>Banking Hours.                                                                     |
| BRANCHES<br>1 The fees can be submitted in any<br>branch of SBI (State Bank of India) and<br>branches should not refuse to accept<br>the Challan.<br>2 In case of any problem branch should<br>immediately contact Host Branch<br>Chhoti Baradari, Patiala (Br Code-1637)<br>on contact number 0175-5030700,<br>5030702<br>3 Under no circumstances the branches<br>should issue Draft/OI/banker cheque<br>against the challan<br>4 In case data is not displayed in screen<br>no 8888 branches should run Host data<br>Sync Update (Complete) and then post<br>the challan<br>5 Use screen No 8888 Fee Type 5047<br>only for fee collection No others CBS<br>screen to be used.<br>6 Last Date for deposit of fee at state<br>Bank of India Branches is during<br>Banking Hours.<br>Please note to write the journal number<br>in all the candidates | IMPORTANT INSTRUCTION TO SBI<br>BRANCHES<br>1 The fees can be submitted in any<br>branch of SBI (State Bank of India) and<br>branches should not refuse to accept<br>the Challan.<br>2 In case of any problem branch should<br>immediately contact Host Branch<br>Chhoti Baradari, Patiala (Br Code-1637)<br>on contact number 0175-5030700,<br>5030702<br>3 Under no circumstances the<br>branches should issue Draft/OI/banker<br>cheque against the challan<br>4 In case data is not displayed in screen<br>no 8888 branches should run Host data<br>Sync Update (Complete) and then post<br>the challan<br>5 Use screen No 8888 Fee Type 5047<br>only for fee collection No others CBS<br>screen to be used.<br>6 Last Date for deposit of fee at state<br>Bank of India Branches is during<br>Banking Hours.<br>Please note to write the journal<br>number in all the candidates                                                                                                    | IMPORTANT INSTRUCTION TO SBI<br>BRANCHES<br>1 The fees can be submitted in any<br>branch of SBI (State Bank of India) and<br>branches should not refuse to accept<br>the Challan.<br>2 In case of any problem branch should<br>immediately contact Host Branch Chhoti<br>Baradari, Patiala (Br Code-1637) on<br>contact number 0175-5030700,<br>5030702<br>3 Under no circumstances the branches<br>should issue Draft/OI/banker cheque<br>against the challan<br>4 In case data is not displayed in screen<br>no 8888 branches should run Host data<br>Sync Update (Complete) and then post<br>the challan<br>5 Use screen No 8888 Fee Type 5047<br>only for fee collection No others CBS<br>screen to be used.<br>6 Last Date for deposit of fee at state<br>Bank of India Branches is during<br>Banking Hours.<br>Please note to write the journal number<br>in all the candidates |
| BRANCHES<br>1 The fees can be submitted in any<br>branch of SBI (State Bank of India) and<br>branches should not refuse to accept<br>the Challan.<br>2 In case of any problem branch should<br>immediately contact Host Branch<br>Chhoti Baradari, Patiala (Br Code-1637)<br>on contact number 0175-5030700,<br>5030702<br>3 Under no circumstances the branches<br>should issue Draft/OI/banker cheque<br>against the challan<br>4 In case data is not displayed in screen<br>no 8888 branches should run Host data<br>Sync Update (Complete) and then post<br>the challan<br>5 Use screen No 8888 Fee Type 5047<br>only for fee collection No others CBS<br>screen to be used.<br>6 Last Date for deposit of fee at state<br>Banking Hours.<br>Please note to write the journal number<br>in all the candidates                                     | IMPORTANT INSTRUCTION TO SBI<br>BRANCHES<br>1 The fees can be submitted in any<br>branch of SBI (State Bank of India) and<br>branches should not refuse to accept<br>the Challan.<br>2 In case of any problem branch should<br>immediately contact Host Branch<br>Chhoti Baradari, Patiala (Br Code-1637)<br>on contact number 0175-5030700,<br>5030702<br>3 Under no circumstances the<br>branches should issue Draft/OI/banker<br>cheque against the challan<br>4 In case data is not displayed in screen<br>no 8888 branches should run Host data<br>Sync Update (Complete) and then post<br>the challan<br>5 Use screen No 8888 Fee Type 5047<br>only for fee collection No others CBS<br>screen to be used.<br>6 Last Date for deposit of fee at state<br>Bank of India Branches is during<br>Banking Hours.<br>Please note to write the journal<br>number in all the candidates                                                                                                    | IMPORTANT INSTRUCTION TO SBI<br>BRANCHES<br>1 The fees can be submitted in any<br>branch of SBI (State Bank of India) and<br>branches should not refuse to accept<br>the Challan.<br>2 In case of any problem branch should<br>immediately contact Host Branch Chhoti<br>Baradari, Patiala (Br Code-1637) on<br>contact number 0175-5030700,<br>5030702<br>3 Under no circumstances the branches<br>should issue Draft/OI/banker cheque<br>against the challan<br>4 In case data is not displayed in screen<br>no 8888 branches should run Host data<br>Sync Update (Complete) and then post<br>the challan<br>5 Use screen No 8888 Fee Type 5047<br>only for fee collection No others CBS<br>screen to be used.<br>6 Last Date for deposit of fee at state<br>Bank of India Branches is during<br>Banking Hours.<br>Please note to write the journal number<br>in all the candidates |
| BRANCHES<br>1 The fees can be submitted in any<br>branch of SBI (State Bank of India) and<br>branches should not refuse to accept<br>the Challan.<br>2 In case of any problem branch should<br>immediately contact Host Branch<br>Chhoti Baradari, Patiala (Br Code-1637)<br>on contact number 0175-5030700,<br>5030702<br>3 Under no circumstances the branches<br>should issue Draft/OI/banker cheque<br>against the challan<br>4 In case data is not displayed in screen<br>no 8888 branches should run Host data<br>Sync Update (Complete) and then post<br>the challan<br>5 Use screen No 8888 Fee Type 5047<br>only for fee collection No others CBS<br>screen to be used.<br>6 Last Date for deposit of fee at state<br>Bank of India Branches is during<br>Banking Hours.<br>Please note to write the journal number<br>in all the candidates | IMPORTANT INSTRUCTION TO SBI<br>BRANCHES<br>1 The fees can be submitted in any<br>branch of SBI (State Bank of India) and<br>branches should not refuse to accept<br>the Challan.<br>2 In case of any problem branch should<br>immediately contact Host Branch<br>Chhoti Baradari, Patiala (Br Code-1637)<br>on contact number 0175-5030700,<br>5030702<br>3 Under no circumstances the<br>branches should issue Draft/OI/banker<br>cheque against the challan<br>4 In case data is not displayed in screen<br>no 8888 branches should run Host data<br>Sync Update (Complete) and then post<br>the challan<br>5 Use screen No 8888 Fee Type 5047<br>only for fee collection No others CBS<br>screen to be used.<br>6 Last Date for deposit of fee at state<br>Bank of India Branches is during<br>Banking Hours.<br>Please note to write the journal<br>number in all the candidates                                                                                                    | IMPORTANT INSTRUCTION TO SBI<br>BRANCHES<br>1 The fees can be submitted in any<br>branch of SBI (State Bank of India) and<br>branches should not refuse to accept<br>the Challan.<br>2 In case of any problem branch should<br>immediately contact Host Branch Chhoti<br>Baradari, Patiala (Br Code-1637) on<br>contact number 0175-5030700,<br>5030702<br>3 Under no circumstances the branches<br>should issue Draft/Ol/banker cheque<br>against the challan<br>4 In case data is not displayed in screen<br>no 8888 branches should run Host data<br>Sync Update (Complete) and then post<br>the challan<br>5 Use screen No 8888 Fee Type 5047<br>only for fee collection No others CBS<br>screen to be used.<br>6 Last Date for deposit of fee at state<br>Bank of India Branches is during<br>Banking Hours.<br>Please note to write the journal number<br>in all the candidates |

## SAMPLE SYSTEM GENERATED BANK CHALLAN FORM

| Pastword For Access |                                                         |      |
|---------------------|---------------------------------------------------------|------|
| Enter Password *    |                                                         |      |
| Confirm Password*   |                                                         |      |
| Submit              | Update Cano                                             | el i |
| Candidate must typ  | e a password of his choice as per the criteria given be | low  |

- It must have at least one Lower case alphabet.
- It must have at least one numeric value.
- It must have at least one special characters eg.12qw!@QW

#### 9. SUBMIT OR UPDATE

#### [ Please read the complete instructions carefully before going ahead]

After the candidate has set the password as per instructions given above, then he/she should do the following :

- A. <u>Click on Submit</u>: All candidates who are registering themselves the ibid posts shall click on the "Submit Button".
  - (i) Thereafter, if the Registration is successful, the system will display a web page showing the status of your Online Application Form.

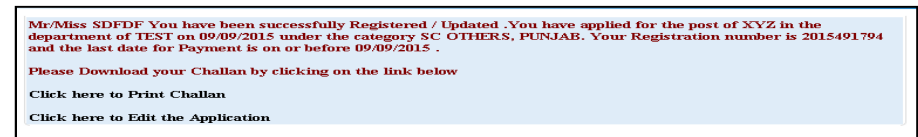

- (ii) If the candidate is sure that the particulars fed by him/her are correct and he/she does not want to "Edit" his/her Application Form any further then the candidate should click on the link "Click here to Print Challan" given on the screen as shown above.
- B. <u>Click on Update</u>: If the candidate is not sure and wants to edit the Online Application Form submitted by him/her then the candidate should first click on the link <u>"Click here to Edit the Application"</u> and do the editing wherever is required.
  - (i) After doing the editing, the candidate should click on <u>Update</u> Button to save his/her already registered online Application Form.
- **C.** The editing of Application Form can be done till the last date of Online Registration as per the Advertisement provided the candidate has not clicked on the link "Click here to Print Challan" as mentioned at point "A(ii)" above.
- **D.** If the registration is successful then an automated SMS will be sent to the mobile number fed by the candidate in his/her Online Application Form instantly.

#### Important Note :

- i. The access to the submitted Application Form for taking print out will be provided only to those candidates whose Application Fees has been confirmed/reconciled by the SBI.
- ii. If, the candidate is not able to get the access of the submitted Application Form then the Application Fee has either not been received by SBI or not confirmed/reconciled by SBI. In such an eventuality, the candidate is advised to wait for the confirmation/reconciliation of the Application Fee by the SBI.

#### One Time Passwords [If candidate forgets the password ]

A one time password (OTP) that is valid for only one login session as well as time dependent or temporary (one time use) pass code. If you have forgotton your password, we recommend following the below steps to regain access to your account.

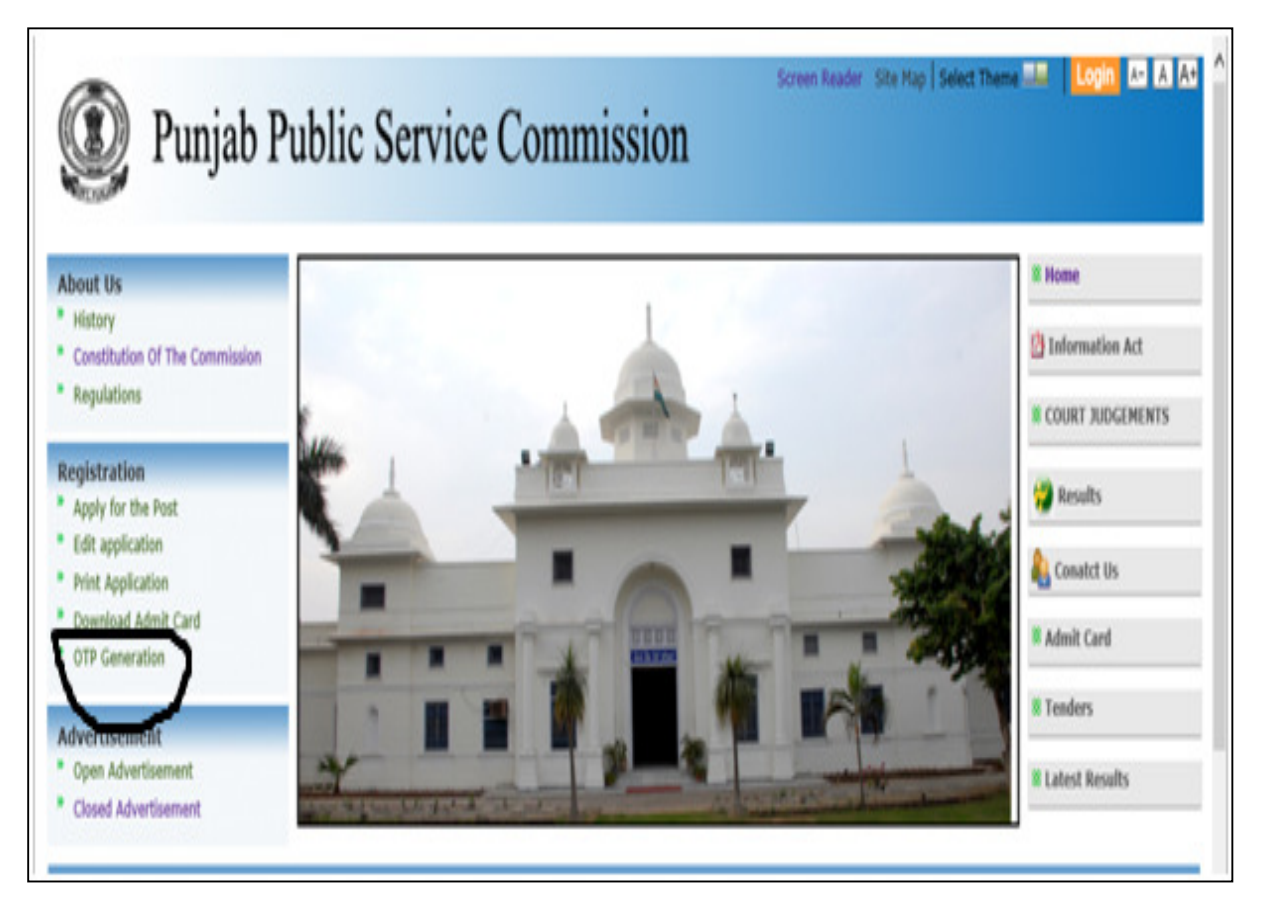

1. <u>Enter Your Registration Number and Image Code shown in the Captcha and Click on Submit</u> <u>Button</u>

| 🔘 Punjab H                                                          | Screen Reader Site Map<br>Public Service Commission | Select Theme 💷   Login 🗠 A A |
|---------------------------------------------------------------------|-----------------------------------------------------|------------------------------|
| About Us                                                            | Reset Password Using OTP(One Time Password)         | % Home                       |
| <ul> <li>History</li> <li>Constitution Of The Commission</li> </ul> | Enter Registration Number*                          | 🖄 Information Act            |
| Regulations                                                         | Q8 <i>P3H6</i>                                      | <b>8 COURT JUDGEMENTS</b>    |
| Registration                                                        | 1. 1. 1. 1. 1. 1. 1. 1. 1. 1. 1. 1. 1. 1            | A newly                      |
| <ul> <li>Apply for the Post</li> <li>Edit application</li> </ul>    | Enter the code shown* Change Image                  | W Kesuits                    |
| Euli application                                                    |                                                     | 👠 Conatct Us                 |
| <ul> <li>Print Application</li> <li>Download Admit Card</li> </ul>  | Submit                                              | 14 C                         |
| <ul> <li>OTP Generation</li> </ul>                                  |                                                     | 8 Admit Card                 |

2. <u>An OTP Password will be sent by SMS to the mobile number which the candidate has fed in his/her Online Application Form .</u>

## Enter the Password and Click on "Ok" Button.

| About Us                                                                                                    | Reset Password Using OTP(One | Time Password)                                                                                       | & Home                                   |
|----------------------------------------------------------------------------------------------------|------------------------------|----------------------------------------------------------------------------------------------------|------------------------------------------|
| 'History<br>Constitution Of The Commission                                                                                          | Enter Registration Number*   | 201540643                                                                                            | 🖄 Information Act                        |
| Regulations<br>Registration<br>Apply for the Post<br>Edit application<br>Print Application<br>Download Admit Card<br>OTP Generation | We have send OTP Passwe      | L7V7T2<br>Enter the code shown* L7V7T2 Change Image<br>Submit<br>ord to your mobile number ******265 | COURT JUDGEMENTS  Conatct Us  Admit Card |
| dvertisement                                                                                                    | Enter OTP-ID                 | 2887                                                                                                 | 8 Tenders                                |
| Open Advertisement<br>Closed Advertisement                                                                                          | Enter OTP-Password           | otto CK                                                                                              | & Latest Results                         |

3. <u>Enter the new password as per the instructions given on point no. 8 above and click on Submit</u> <u>Button. The password is reset.</u>

| Punjab P                                                         | ublic Service           | Commission | Screen Reader Site Map Select Theme | Login 🗛 A At ^      |
|------------------------------------------------------------------|-------------------------|------------|-------------------------------------|---------------------|
| About Us                                                         | Forgot Password         |            |                                     | 8 Home              |
| * History                                                        | Enter New Password *    |            |                                     | The Information Act |
| Constitution Of The Commission                                   | Enter Confirm Password* |            |                                     |                     |
| " Regulations                                                    |                         |            |                                     | 8 COURT JUDGEMENTS  |
| Registration                                                     | Submit                  | Cancel     |                                     | A Deculto           |
| Apply for the Post                                               |                         |            |                                     | M Kesuits           |
| <ul><li>* Edit application</li><li>* Print Application</li></ul> |                         |            |                                     |                     |
| Download Admit Card                                              |                         |            |                                     | & Admit Card        |
| » OTP Generation                                                 |                         |            |                                     |                     |
| Advertisement                                                    |                         |            |                                     | 8 Tenders           |
| * Open Advertisement                                             |                         |            |                                     | 8 Latest Results    |
| Closed Advertisement                                             |                         |            |                                     |                     |